## Microsoft Edge(Chromium 版) アップデート手順

Microsoft Edge (Chromium 版)のバージョンの確認方法とアップデート手順について説明します。

- (1) Microsoft Edge (Chromium 版)の「設定」画面を表示します。
  - ① ウィンドウ右上の「×」のすぐ下にある「…」をクリックします。 ② 表示されたメニューの「設定」をクリックします。

|           | - 0                                   | ×   |
|-----------|---------------------------------------|-----|
| ן         | ය රූ 🕀 😩                              |     |
| Microsoft | 🔄 新しいタブ Ctrl+1                        |     |
|           | □ 新しいウィンドウ Ctrl+N                     | ı – |
|           | こと 新しい InPrivate ウインドウ Ctrl+Shift+N   | ı   |
|           | <i>X−L</i> − 100% +                   | 2   |
|           | ☆= お気に入り Ctrl+Shift+C                 | >   |
|           | ⊕ コレクション     Ctrl+Shift+Y             | (   |
|           | <ul><li>し 履歴</li><li>Ctrl+F</li></ul> |     |
|           | <u>↓</u> ダウンロード Ctrl+.                | ,   |
|           | ודׄד ₽                                | >   |
|           | 分 拡張機能                                |     |
| Q         | ☞ パフォーマンス                             |     |
| -         | Q 77-12K71                            |     |
| クイック リンク  | 〇 印刷 Ctrl+F                           | ,   |
|           | Web キャプチャ     Ctrl+Shift+S            | 5   |
|           | ☑ 共有                                  |     |
|           | Children Ctrl+H                       | -   |
|           | A <sup>№</sup> 音声で読み上げる Ctrl+Shift+U  | ,   |
|           | その他のツール                               | >   |
|           | <b>診 設定</b> 2                         |     |
|           | ⑦ ヘルプとフィードバック                         | >   |
|           | Microsoft Edge を閉じる                   |     |

- (2) Microsoft Edge (Chromium 版) の「バージョン情報」画面を表示します。
  - ① 画面左側メニューの「Microsoft Edge について」をクリックします。

| □ 103 18元 × +                                                                                                    |                                                   | -   | o x |
|----------------------------------------------------------------------------------------------------|---------------------------------------------------|-----|-----|
| $\leftarrow$ $\rightarrow$ C $\widehat{\alpha}$ Edge   edge://settings/content                                                                                                    | £₀ £=                                             | œ ( |     |
| すべてのアクセン           Q         設定の検索                                                                                                    | <b>(許可</b><br>用されるアクセス許可                          |     |     |
| <ul> <li>③ プロファイル</li> <li>③ プロファイル</li> </ul>                                                                                                    | 5                                                 | /   |     |
| ご ブライバシー、検索、サービス     の カメラ       つ 外観     家に確認                                                                                                    | 70                                                | >   |     |
| <ul> <li>□ (スタート)、(ホーム)、および (新規) タブ</li> <li>○ マイク</li> <li>○ マイク</li> <li>常に確認</li> </ul>                                                                                                    | 61                                                | >   |     |
| □ □ □ □ □ □ □ □ □ □ □ □ □ □ □ □ □ □ □                                                                                                    | ・ <b>センサーまたは光センサー</b><br>Eーション センサーと光センサーの使用を許可する | >   |     |
| ジェンジューセーフティ     ジェンジューセーフティ     ジェンジューセーフティ     ジェンジューローフティ     ジェニーロー     ジェニーロー     ジェーロー     ジェーロー     ジェニーロー     ジェーロー     ジェーロー     ジェーロー     ジェーロー     ジェーロー     ジェーロー     ジェーロー     ジェーロー     ジェーロー     ジェーロー     ジェーロー     ジェーロー     ジェーロー     ジェーロー     ジェーロー     ジェーロー     ジェーロー     ジェーロー     ジェーロー     ジェーロー     ジェーロー     ジェーロー     ジェーロー      ジェーロー      ジェーロー      ロー      ロー      ロー      ロー      ロー      ロ | 64                                                | >   |     |
| A <sup>1</sup> 言語     JavaScr       つ ブリンター     許可済み                                                                                                    | pt                                                | >   | I   |
| □ システムとパフォーマンス  ② 1メージ<br>③ 設定のリセット                                                                                                    | ŧ                                                 | >   |     |
| スマートフォンとその他のデバイス<br>アクセシビリティ<br>フロック済                                                                                                    | וプとリダイレクト<br>⅔                                    | >   |     |
| Microsoft Edge について     D 広告     プロック済い                                                                                                    | <del>3</del>                                      | >   |     |
| () バックグ<br>最近閉じれ                                                                                                    | <b>ラウンド同期</b><br>サイトでデータの送受信の完了を許可する              | >   |     |

## (3) Microsoft Edge (Chromium 版) の「バージョン情報」画面が表示されます。

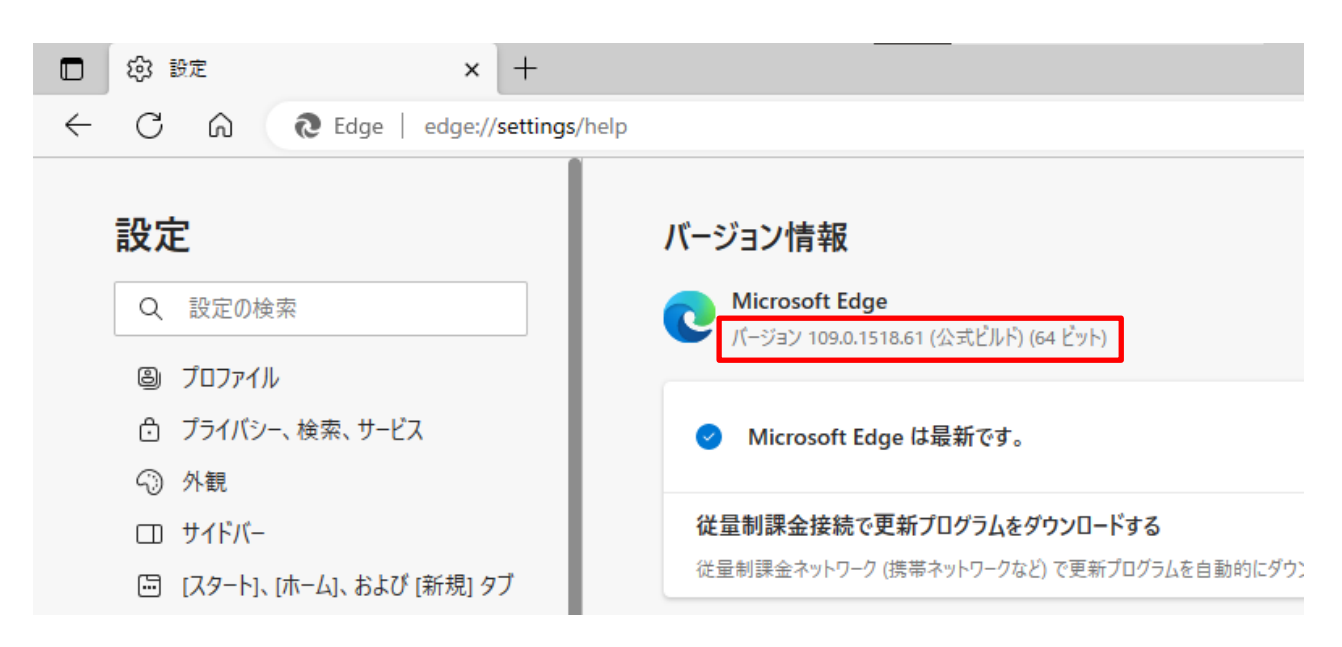

(4) 最新版ではない場合、自動的に更新が始まります。

以下の画面になったら「再起動」をクリックすると最新版へのアップデートが完了します。

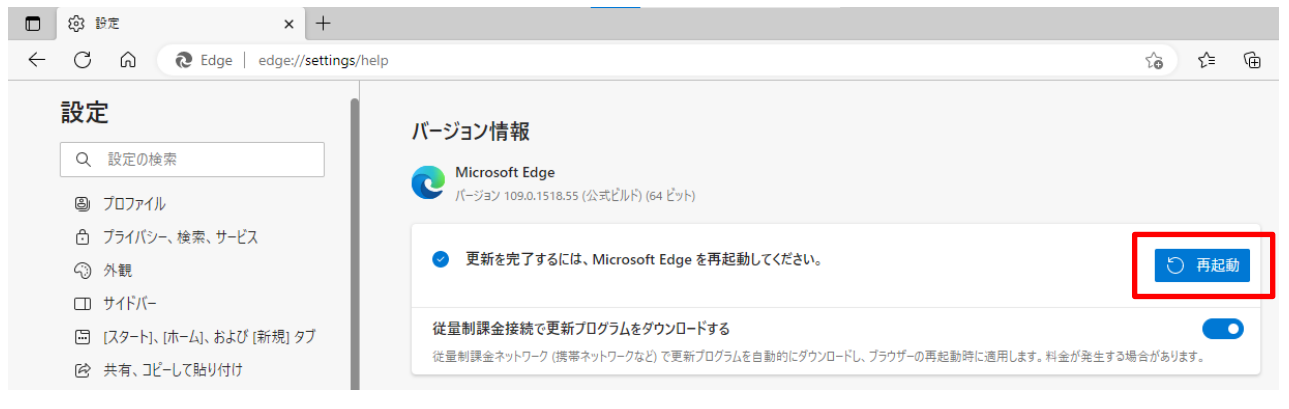